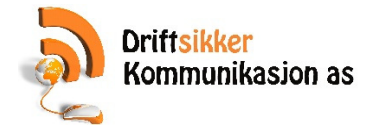

#### Lojalitetsprogrammer.

Grunnleggende. For de som har flere butikker i en kjede, så kan lojalitetsprogrammet benyttes på tvers av butikkene. Eksempelet som brukes her er hver tiende sekk med hundefor gratis.

### **Oppsett av lojalitets tellere;**

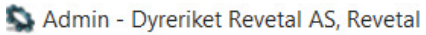

|                                                                     | 🖳 Progra  | minnstillinger 🔀       | 🖳 Info      | X       |               |           |         |
|---------------------------------------------------------------------|-----------|------------------------|-------------|---------|---------------|-----------|---------|
| Oppsett 1                                                           | Firmainfo | Felles Innstillinger   | Regnskap    | Diverse | Denne maskin  | Database  | Rutiner |
| Programinnstillinger <sup>2</sup>                                   |           |                        |             |         |               |           | 3       |
| <ul> <li><u>Mvasatser</u></li> <li><u>Utskrifter</u></li> </ul>     |           | Lese logg              |             | ]       | Tilgang min.p | ckasse.no |         |
| PCK Link - Eksport                                                  |           | Importdefinisjoner     | vare        | 1       |               |           |         |
| <ul> <li><u>PCK Link - Import</u></li> <li><u>Valuta</u></li> </ul> |           | Konfigurer PCK Se      | rvice       | ]       |               |           |         |
|                                                                     |           | Slå sammen kun         | der         | ]       |               |           |         |
| Grunnregistre                                                       |           | Les OCR fil            |             | ]       |               |           |         |
|                                                                     |           | Nettbutikk opps        | ett         | ]       |               |           |         |
| Varer                                                               | Kor       | nvertere bruker til ek | kstra firma | ]       |               |           |         |
| 10                                                                  | End       | dre avd/pro/obj på     | ordrelinjer | ]       |               |           |         |
| Kunder                                                              |           | Postnummer             |             | ]       |               |           |         |
|                                                                     |           | Oppfrisk dashboard     | d data      |         |               |           |         |
| Leverandører                                                        |           | Definer lojalitetspro  | ogram 4     | ]       |               |           |         |
|                                                                     |           |                        |             |         |               |           |         |

1.

2. Gå til Admin -> Oppsett -> Programinnstillinger -> Rutiner -> Definer lojalitetsprogram.

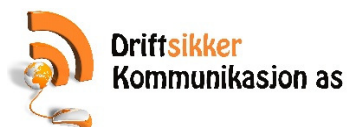

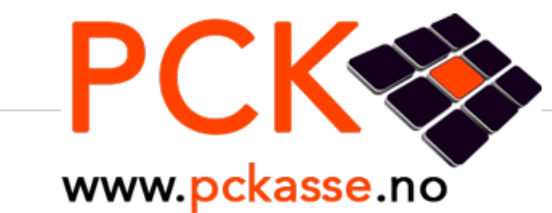

# Lojalitetskort-oppsett for lisens 4255

## Tellere

Lojalitetsprogrammer må benytte en teller for å holde styr på poengene

|                                         | <u>Teller nr</u> | Navn                   |
|-----------------------------------------|------------------|------------------------|
| <u>Rediger</u> <u>Slett</u> <u>Velg</u> | 113              | Hundefor XS 1,5 – 2 kg |
| <u>Rediger</u> <u>Slett</u> <u>Velg</u> | 114              | Hundefor S 3 – 4 kg    |
| <u>Rediger</u> <u>Slett</u> <u>Velg</u> | 115              | Hundefor M 7,5 – 10 kg |
| <u>Rediger</u> <u>Slett</u> <u>Velg</u> | 116              | Hundefor L 12 –15 kg   |
| <u>Rediger Slett Velg</u>               | 117              | Provit 3 KG            |
| <u>Rediger</u> <u>Slett</u> <u>Velg</u> | 118              | Provit 14 kg           |
| <u>Rediger Slett Velg</u>               | 119              | Høisæt 700g            |
| <u>Rediger Slett Velg</u>               | 120              | Høisæt 4 kg            |
| <u>Rediger Slett Velg</u>               | 121              | Høisæt 20 kg           |
| Legg til teller                         |                  |                        |

# Brukere (lisensnummer)

Tellere kan deles mellom flere lisensnummer

# Lojalitetsprogram

Her definerer du hvor mange poeng salget gir og hvor mange poenge en gratis koster

Lojalitetsprogramnummeret angis på varen i Pckasse

3.

### 4. Klikk på «Legg til teller» knappen.

| <u>Rediger Slett Velg</u> | 120 | Høisæt 4 kg  |
|---------------------------|-----|--------------|
| <u>Rediger Slett Velg</u> | 121 | Høisæt 20 kg |
| <u>Rediger Slett Velg</u> | 122 | Ny teller    |
| Legg til teller           |     |              |

- 5.
- Klikk på «Rediger» linken ved «Ny teller»

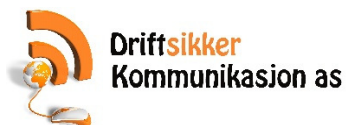

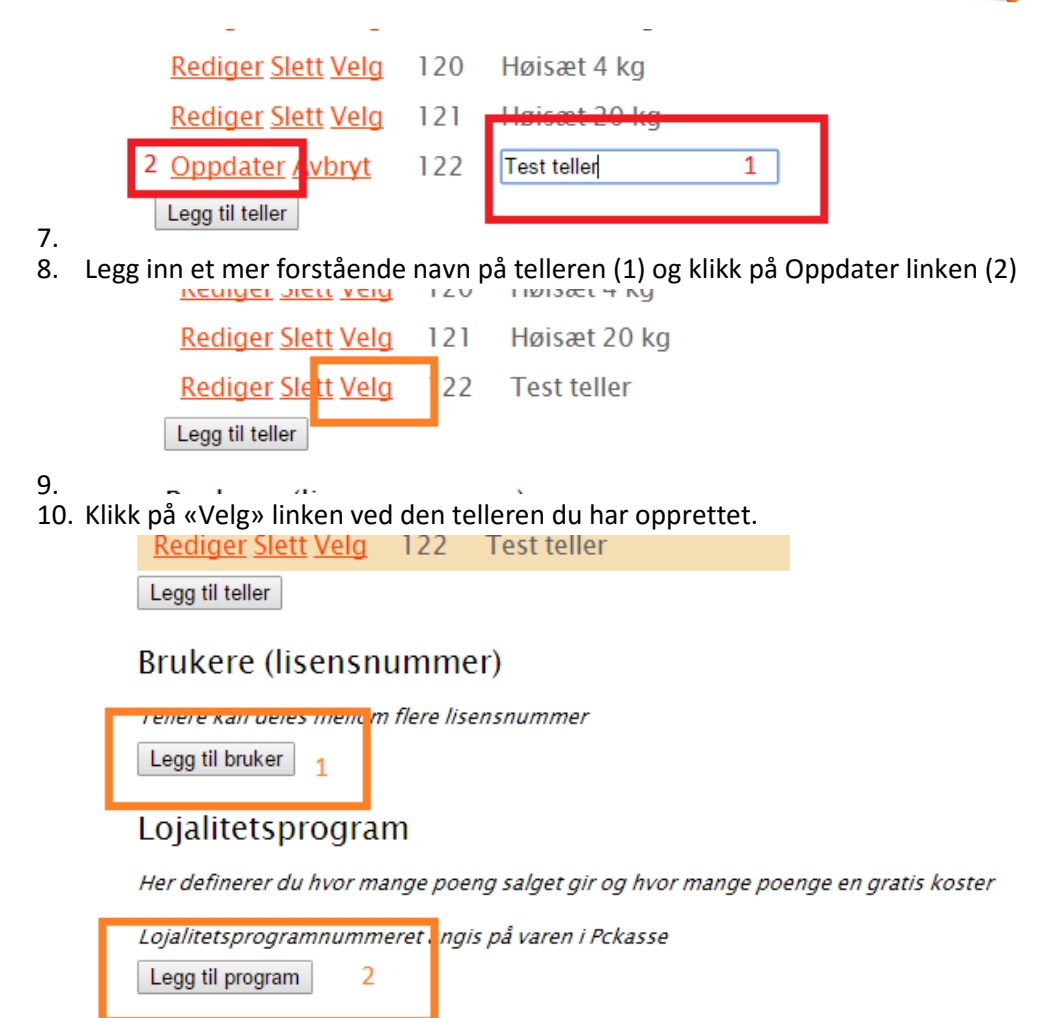

11.

- 12. Klikk på «legg til bruker» knappen(1) og den lokale lisensen får tilgang til lojalitetsprogrammet. Med denne knappen kan du også legge til andre brukere -> dvs. butikker. I så fall trenger du lisensnummeret til aktuelt butikk. Dette finner du under admin->oppsett->programinstillinger->Firmainfo.
- 13. Klikk på «Legg til program»-knappen (2)

## Lojalitetsprogram

Her definerer du hvor mange poeng salget gir og hvor mange poenge en gratis koster

Lojalitetsprogramnummeret angis på varen i Pckasse

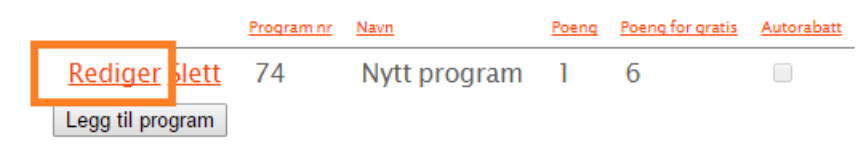

14.

15. Klikk på «Rediger» linken foran «Nytt program»

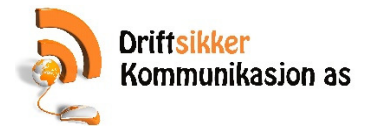

# Lojalitetsprogram

Her definerer du hvor mange poeng salget gir og hvor mange poenge en gratis koster

Lojalitetsprogramnummeret angis på varen i Pckasse

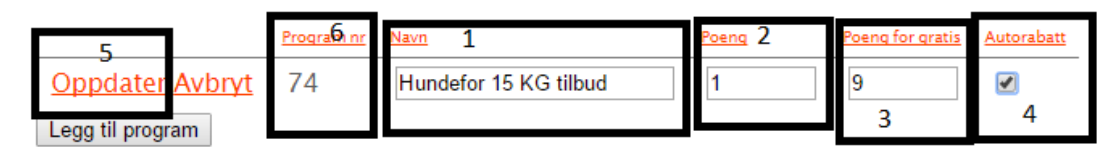

16.

1.

5.

- 17. I feltet «Navn» (1) skriver du inn hva programmet heter.
- 18. I feltet «Poeng» (2) skriver du inn hvor mange poeng 1 kjøp av produktet skal tilsvare.
- 19. I feltet «Poeng for gratis» (3) Skriver du inn antall poeng som må til for å utløse gratis.
- 20. Huk av «Autorabatt» (4)
- 21. Klikk på «Oppdater»-linken (5)
- 22. Noter deg programnummer (6). Dette skal brukes i pckasse.
- 23. Nå har du opprettet et lojalitetsprogram med en teller.

#### Knytte produkter til lojalitetsprogram;

|               | 🚽 🖳 Vare | sliste 🔀 |                           |        |           |          |                |                  |                  |                   |                    |
|---------------|----------|----------|---------------------------|--------|-----------|----------|----------------|------------------|------------------|-------------------|--------------------|
| Oppsett       | 20556    | Varenr   | Varenavn                  | Utpris | Kjøpspris | Varegr.1 | Pakningsantall | Posteringsgruppe | Sist oppdatert   | Lojalitetsprogram | Lojalitetskorttype |
|               | ► 1      | 100001   | Gavekort                  | 0,00   | 0.00      | (Ingen)  | 0              | Gavekort         | 01.04.2015 15:14 | 2                 | Shan               |
| Grunnregistre | 2        | 100002   | Forhåndsbetaling          | 0,00   | 0,00      | (Ingen)  | 0              | Forhåndsbetaling | 01.04.2015 15:14 | 0                 | Skan               |
|               | 3        | 100000   | Diverse                   | 0,00   | 0,00      | (Ingen)  | 0              | Pliktig          | 01.04.2015 15:14 | 0                 | Skan               |
|               | 4        | 1155010  | Trygg Halsbånd Beige 10mm | 0,00   | 29,00     | (Ingen)  | 0              | Pliktig          | 07.10.2015 16:07 | 0                 | Skan               |
| Varer         | 5        | 1155015  | Trygg Halsbånd Beige 15mm | 0,00   | 39,00     | (Ingen)  | 0              | Pliktig          | 07.10.2015 16:07 | 0                 | Skan               |
| Varer         | 6        | 1155020  | Trygg Halsbånd Beige 20mm | 0,00   | 49,00     | (Ingen)  | 0              | Pliktig          | 07.10.2015 16:07 | 0                 | Skan               |
| Vareliste     | 7        | 1155025  | Trygg Halsbånd Beige 25mm | 0.00   | 59,00     | (Ingen)  | 0              | Pliktig          | 07.10.2015 16:07 | 0                 | Skan               |
| Vareqrupper 1 | 8        | 1135010  | Trygg Halsbånd Blå 10mm   | 0,00   | 29,00     | (Ingen)  | 0              | Pliktig          | 07.10.2015 16:07 | 0                 | Skan               |
| Vareqrupper 2 | 9        | 1135015  | Trygg Halsbånd Blå 15mm   | 0,00   | 39,00     | (Ingen)  | 0              | Pliktig          | 07.10.2015 16:07 | 0                 | Skan               |
| Vareqrupper 3 | 10       | 1135020  | Trygg Halsbånd Blå 20mm   | 0,00   | 49,00     | (Ingen)  | 0              | Pliktig          | 07.10.2015 16:07 | 0                 | Skan               |
| Dute          | 11       | 1135025  | Trygg Halsbånd Blå 25mm   | 0,00   | 59,00     | (Ingen)  | 0              | Pliktig          | 07.10.2015 16:07 | 0                 | Skan               |

- 2. Gå til Admin -> Varer -> Vareliste
- 3. Dersom «Lojalitetsprogram» og «Lojalitetskorttype» kolonnene er synlig går til til punkt 6
- 4. Høyre klikk på en av kolonnene.

| 20557 | Varenr  |                       | Varenavn               | Utpris        | Kjøpspris |      |
|-------|---------|-----------------------|------------------------|---------------|-----------|------|
| ▶ 1   | 100001  | Gavekor               | t                      | 0,00          | 0,00      | (Ing |
| 2     | 100002  | Forhå <mark>nd</mark> | 1 P                    | 0.00          | 0.00      | (Ing |
| 3     | 100000  | Diver                 | Velg kolonner          |               |           | (Ing |
| 4     | 1155010 | Trygg                 | Legg til filter        |               |           | (Ing |
| 5     | 1155015 | Trygg                 | Fjern filter           |               |           | (Ing |
| 6     | 1155020 | Trygg                 | Sett filter (Varenavn= | Forhåndsbeta  | iling)    | (Ing |
| 7     | 1155025 | Trygg                 | Vis rader der Varenav  | n inneholder: |           | (Ing |
| 8     | 1135010 | Trygg                 |                        |               |           | (Ing |
| 9     | 1135015 | Trygg                 | Vis autofilter         |               |           | (Ing |
| 10    | 1135020 | Trygg                 | Vis undernivå som ta   | bell          |           | (Ing |
| 11    | 1135025 | Trygg                 | Endre valate rader     |               |           | (Ing |
| 12    | 1145010 | Trygg                 | Sammenligne kolonn     | .e            | , i       | (Ing |
| 13    | 1145015 | Trygg                 |                        |               |           | (Ing |
| 14    | 1145020 | Trygg                 | Fjern formatering      |               |           | (Ing |
| 15    | 1145025 | Trygg                 | Kopier valgte celler   |               |           | (Ing |
| 10    | 1105010 | <b>-</b>              | Vis sum av valate cell | er            |           | a    |

6. Klikk på «Velg kolonner»

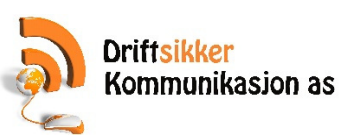

| FilterForm                                                                                                    |   |                                                                                                    |                                                                    | ^ |
|----------------------------------------------------------------------------------------------------|---|----------------------------------------------------------------------------------------------------|--------------------------------------------------------------------|---|
| Tilgjengelige felter                                                                                                    |   | Felter s                                                                                                  | om vises                                                           |   |
| <ul> <li>Ingenigengenetet</li> <li>Ingenigengenetet</li> <li>Ingenigengenetet</li> <li>Ingenigengenetet</li> <li>Kalk. DB</li> <li>Kalk. DB</li> <li>Kalk. DG</li> <li>Kalk. kost</li> <li>Kalk. utpris</li> <li>Kjøpspis</li> <li>Kostpris</li> <li>Lagerstyrt</li> <li>Lagerstyrt</li> <li>Lagerverdi</li> <li>Lengde</li> <li>Leverandør</li> <li>Lojalitetskorttype</li> <li>Lojalitetskorttype</li> <li>Lojalitetsprogram</li> <li>Baks. lager</li> <li>Min. lager</li> <li>Mva grunnlag</li> <li>Neste kjøpslinje</li> <li>NOBBnr</li> <li>Nytt Varenr</li> <li>Objekt</li> <li>Oppdater utpris</li> <li>Pakningsantall</li> <li>Plukklisteskriver</li> <li>Posteringsgruppe</li> </ul> |   | <ul> <li>Yarena<br/>Varena<br/>Utprisi<br/>Kjøpsp<br/>Varegr<br/>Paknir<br/>Poster<br/>Sist op</li> </ul> | r<br>avn<br>ink.mva<br>xris<br>ngsantall<br>ingsgruppe<br>podatert |   |
| - Pris 1                                                                                                    | ~ |                                                                                                    |                                                                    |   |
| D10                                                                                                    |   |                                                                                                    |                                                                    |   |

- 7.
- 8. Marker «Lojalitetskorttype» (1) og klikk på -> (2)
- 9. Marker «Lojalitetsprogram» (3) og klikk på -> (2)
- 10. Marker «Lagre oppsett» (4)
- 11. Klikk på «OK» (5)
- 12. Finn varene i varelista som skal være med på lojalitetsprogrammet.

|   | 7 | 65 | renr | Varenavn                       | Utpris | Kjøpspris | Varegr.1 | Lev.navn     | pjalitetskorttyp    | Jaiketsprogra | Første EanNr  |
|---|---|----|------|--------------------------------|--------|-----------|----------|--------------|---------------------|---------------|---------------|
| • |   | 1  | 120  | Medium Sterilised Adult 12kg   | 689,00 | 352,77    | (Ingen)  | Royal Canine | Skan 👻              | ) 2           | 3182550787833 |
|   |   | 2  | 120  | Bulldog Adult 12kg             | 695,00 | 355,84    | (Ingen)  | Royal Canin  | <u>Skan</u><br>Angi | )             | 3182550719803 |
|   |   | 3  | 120  | Maxi Dermacomfort 12kg         | 699,00 | 357,89    | (Ingen)  | Royal Canine | Mobilnr 1           | )             | 3182550773867 |
|   |   | 4  | 120  | Maxi Adult Body Condition 12kg | 599,00 | 306,69    | (Ingen)  | Royal Canin  | Kundenr<br>Skan     | )             | 3182550803007 |

14. Velg «Lojalitetskorttype»;

Skan -> betyr at kunden må et «lojalitetskort» med strekkode på som identifiserer avtalen. En del leverandører har slike ferdig trykt opp. Eks. trump bonus

Angi -> betyr at man må skrive inn serienummer for avtalen.

Mobilnr -> betyr at man må angi mobilnummer for avtalen. Dette er vel kanskje den enkleste løsningen hvis man har flere butikker og ikke bruker forhåndstrykte fordelskort.

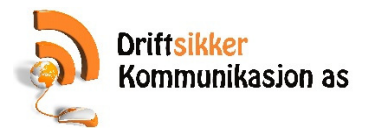

Kundenr -> betyr at man må velge kunde for avtalen. Denne fungerer ikke hvis man har flere butikker. Denne er brukt i eksempelet nedenfor.

- 15. Skriv inn lojalitetsprogram nummer som ble notert i punkt 22 i oppskriften ovenfor.
- 16. Gjenta for alle varer som skal være med i lojalitetsprogrammet.
- 17. Klikk på OK for å lagre.
- 18. Ferdig

### Eksempel brukt i butikk;

|   | 🧐 Oro | dre 0 - 09.11.2 | 015 - Dyreriket Revetal AS, Revetal (For hje | lp ring di | in forhandler Driftsi | kker Ko | mmunikasjon AS p | å 31 00 46 | 00)    | +                         | • 0                  | X               |
|---|-------|-----------------|----------------------------------------------|------------|-----------------------|---------|------------------|------------|--------|---------------------------|----------------------|-----------------|
| 1 | Kun   | de<br>3380      | 19 1 Selg                                    | er         |                       |         |                  |            |        | <b>~</b> -                | 6                    | Í               |
| e | V     | Testk           | unde V                                       |            | lita                  |         | Pris<br>oppslag  | Søk vare   | Ð      | vre                       | Rik                  | et              |
| ſ | 10    | Varenr          | Beskrivelse                                  | Antall     | Pris                  | Rabatt  | Beløp            | Info ^     |        | Fòr &                     | Utstyr               |                 |
| E | 6     | 177120          | Medium Sterilised Adult 12kg                 | 1          | 689,00                | 0       | 689,00           |            |        |                           |                      |                 |
| F | 7     | 177120          | Medium Sterilised Adult 12kg                 | 1          | 689,00                | 0       | 689,00           |            | Parker |                           | Ekstra<br>funksjoner | Ê               |
| E | 8     | 177120          | Medium Sterilised Adult 12kg                 | 1          | 689,00                | 0       | 689,00           |            |        | Ordre                     |                      |                 |
|   | 9     | 177120          | Medium Sterilised Adult 12kg                 | 1          | 689,00                | 0       | 689,00           |            | Betal  | info                      | Linje info           | Slett linje     |
| F | 10    | 177120          | Medium Sterilised Adult 12kg                 | 1          | 689,00                | 100     | 2 0.00           |            |        | Lagre<br>kreditt<br>ordre | Rabatt               | Avbryt<br>Ordre |

- 1. Velg kunde.
- 2. Slå inn varene.
- 3. Her ser du at 10. gangen varen selges, så blir det automatisk gitt rabatt.

### Favorittknapp – Sjekk saldo på lojalitetsprogram;

1. Gå til admin->Grunnregistre->Favoritter

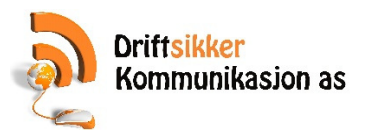

|                 | Favorittgruppe                                                                                                   | Ru         | tiner                   | Faste fa        | avorittknapper |
|-----------------|----------------------------------------------------------------------------------------------------|------------|-------------------------|-----------------|----------------|
|                 | Standard ~                                                                                                    |            | Generer knapper         |                 |                |
| Grunnregistre   |                                                                                                    |            | Kommandoliste           |                 | Gavekort Retu  |
| vdelinger       | Sett sidenavn Rens side                                                                                          |            | Kommundonste            |                 |                |
| <u>osjekt</u>   |                                                                                                    | _          |                         |                 |                |
| <u>osjekter</u> | Katt Gotterier Hund Favoritte                                                                                    | er 4       |                         |                 |                |
| edarbeidere     |                                                                                                    |            |                         |                 |                |
| ane             | sj                                                                                                    | ekk        |                         |                 |                |
| ørrelse         | Diverse loja                                                                                                    | litets 1   |                         |                 |                |
| irge            | pro                                                                                                    | gram       |                         |                 |                |
| bjekter         |                                                                                                    |            |                         |                 |                |
| and             |                                                                                                    |            |                         |                 |                |
| everingsmåter   |                                                                                                    |            |                         |                 |                |
|                 |                                                                                                    |            |                         |                 |                |
|                 | la tradiciona de la constante de la constante de la constante de la constante de la constante de la constante de |            |                         | Høisæt          | Høiset Høisæ   |
| Varer           | kattekyss                                                                                                    |            |                         | at 20 kg        | at 4 Kg at 700 |
|                 |                                                                                                    |            |                         |                 |                |
| Kunder          | Andre knapper                                                                                                    | Favoritik  | парр                    |                 |                |
| Kunda           |                                                                                                    | Navn       | Sjekk lojalitetsprogram | 2               | 0              |
| Leverandarer    |                                                                                                    | Kommando   | %%%z                    | 3               | ●<br>          |
| 4               | Betal                                                                                                    |            | Fontstørrelse 9         | Bredde 1 🔹      | Høyde 1 🕂 🔾    |
| Journaler       | kreditt<br>ordre                                                                                                 | Hent bilde | Fjern bilde Rens k      | napp Hent kunde | e Hent vare    |
|                 |                                                                                                    |            |                         |                 |                |

- 2.
- 3. Klikk på knappen du vil bruke (1)
- 4. Skriv inn Navn på knappen (2)
- 5. Skriv inn kommando %%%z (3)
- 6. Klikk på «Lukk» -knappen (4)
- 7. Du har nå fått en favorittknapp i kassa for å sjekke saldo på de lojalitetsprogrammen kunden er med på.